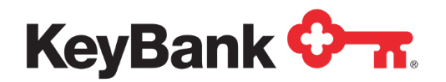

# Key2Business® & QuickBooks Online

## Transaction Download Setup Guide July 2017

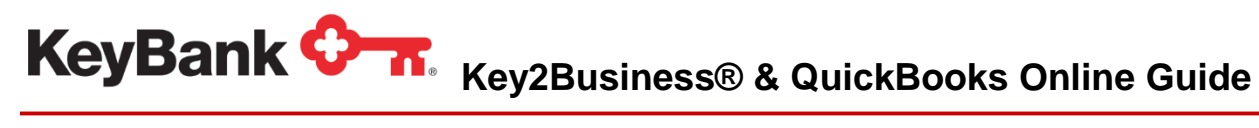

### **Table of Contents**

|                                                       | Page |
|-------------------------------------------------------|------|
| 1. Introduction                                       | 3    |
| 2. Connecting your Key2Business Account to QuickBooks | 3    |
| 3. Helpful Resources                                  | 5    |

KeyBank Crack Key2Business® & QuickBooks Online Guide

#### 1. Introduction

Key2Business clients utilizing Key2Business.com now have the ability to download their commercial card transactions to QuickBooks® from Key2Business.com. Clients can then reconcile transactions in QuickBooks. Follow the steps below to setup the transaction download.

#### Before You Begin Confirm the Following:

- You are an active user of Key2Businesscard.com with a valid User Name and Password
- □ If you haven't already, you will need to establish services with QuickBooks® Online in order to utilize the transaction download feature

#### 2. Connecting Your Key2Business Account to QuickBooks

1. In the 'Bank Account' section of QuickBooks, click on the 'Connect Account' link

| Bank account<br>Bank balance \$0<br>In QuickBooks \$0<br>Bank account<br>Bank balance \$0<br>In QuickBooks \$0 | Bank accounts                                 |            |
|----------------------------------------------------------------------------------------------------|-----------------------------------------------|------------|
| Bank account<br>Bank balance \$0<br>In QuickBooks \$0                                                          | Bank account<br>Bank balance<br>In QuickBooks | \$0<br>\$0 |
| In QuickBooks \$0                                                                                              | Bank account<br>Bank balance                  | \$0        |
|                                                                                                    | In QuickBooks                                 | \$0        |
|                                                                                                    | Connect account                               |            |

2. Enter 'Key2Business' in the search criteria section. Then, click the link to <u>www.key2businesscard.com</u>.

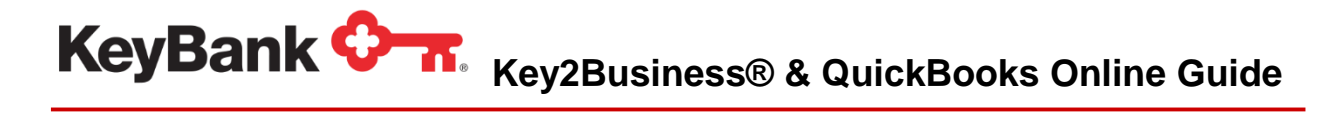

| Securely connect your ban | k or credit card to bring in your transacti | ions. |
|---------------------------|---------------------------------------------|-------|
| Key2Business              |                                             | 8     |
| Tresdit for Key2Business  | Key2Business                                |       |
|                           |                                             |       |
| Still can't find your     | bank?                                       | >     |

3. Enter your Key2Business.com User Name and Password. Then, click 'Sign In.'

| www.key2businesscard.com 1-   | 844-539-2287                 |                    |                 |         |
|-------------------------------|------------------------------|--------------------|-----------------|---------|
| For your Key2Business account | nt                           | 1                  |                 |         |
| Password                      |                              |                    |                 |         |
| For your Key2Business account |                              |                    |                 |         |
| I'm not a robot               | reCAPTCHA<br>Privacy - Terms |                    |                 |         |
| Go back                       |                              |                    |                 | Sign in |
| At Intuit, the privacy        | and security of yo           | ur information are | top priorities. |         |
| Privacy                       |                              | TRUSTe             |                 |         |

4. If this is the first credit card being added, you will choose 'Credit card' from the drop down list. If you already have a credit card in QuickBooks, you may see additional options.

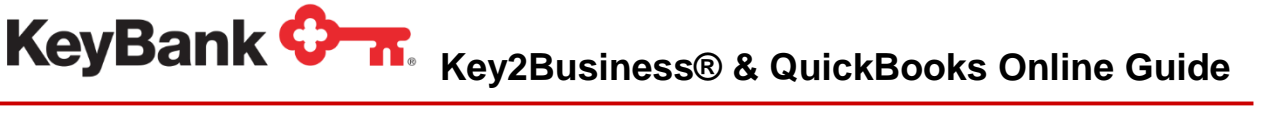

| Account Type                                                                 | * Name               |
|------------------------------------------------------------------------------|----------------------|
| Credit Card                                                                  | ✓ Credit Card        |
| Detail Type                                                                  | Description          |
| Credit Card 🔺                                                                |                      |
|                                                                              |                      |
|                                                                              | Is sub-account       |
|                                                                              | Enter parent account |
| *                                                                            |                      |
| Credit card accounts track the baland                                        | ce <sup>^</sup>      |
| due on your business credit cards.                                           |                      |
| Create one Credit card account for e<br>credit card account your business us | es.                  |
|                                                                              |                      |
|                                                                              |                      |
|                                                                              |                      |
|                                                                              |                      |
|                                                                              | <b>*</b>             |
|                                                                              |                      |
|                                                                              |                      |

5. Follow the instructions within QuickBooks on how to download your Key2Business card account transactions.

#### **3. Helpful Resources**

- The passwords for Key2Business.com and QuickBooks Online are linked. If you change your password in one application, you must update both application passwords.
- Documentation on QuickBooks Online is available from intuit at: <u>https://community.intuit.com/products/QuickBooks-help-en-us</u>.
- Questions?? Contact Key2Business Client Support at 1-800-539-9039, option 3 or Key2Business Call Support@keybank.com.